Youtube 動画アップロード方法

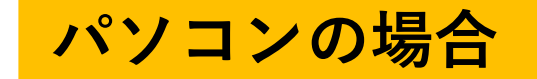

- 撮影した動画をあらかじめパソコンに保存してください
- 事前準備として、<u>Googleアカウントを取得</u>しておいてください

## Step.1/6 「Youtube」にアクセスし、右上のボタンからログインします (取得したGoogleアカウントでログインしてください)

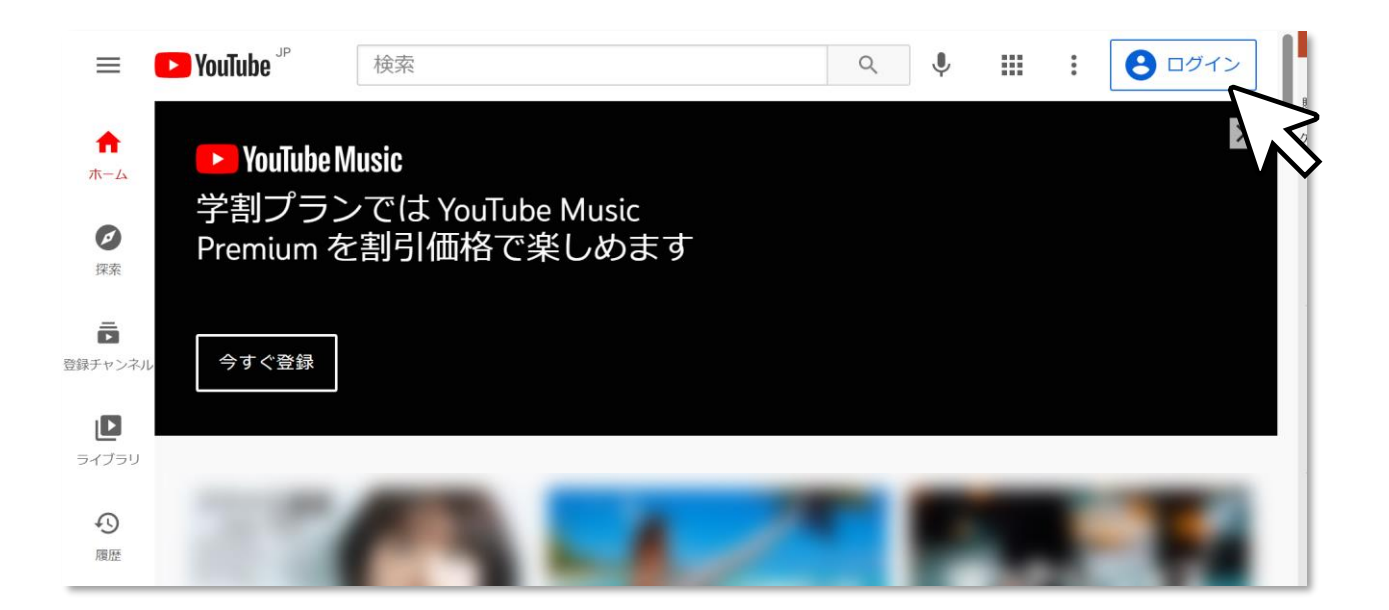

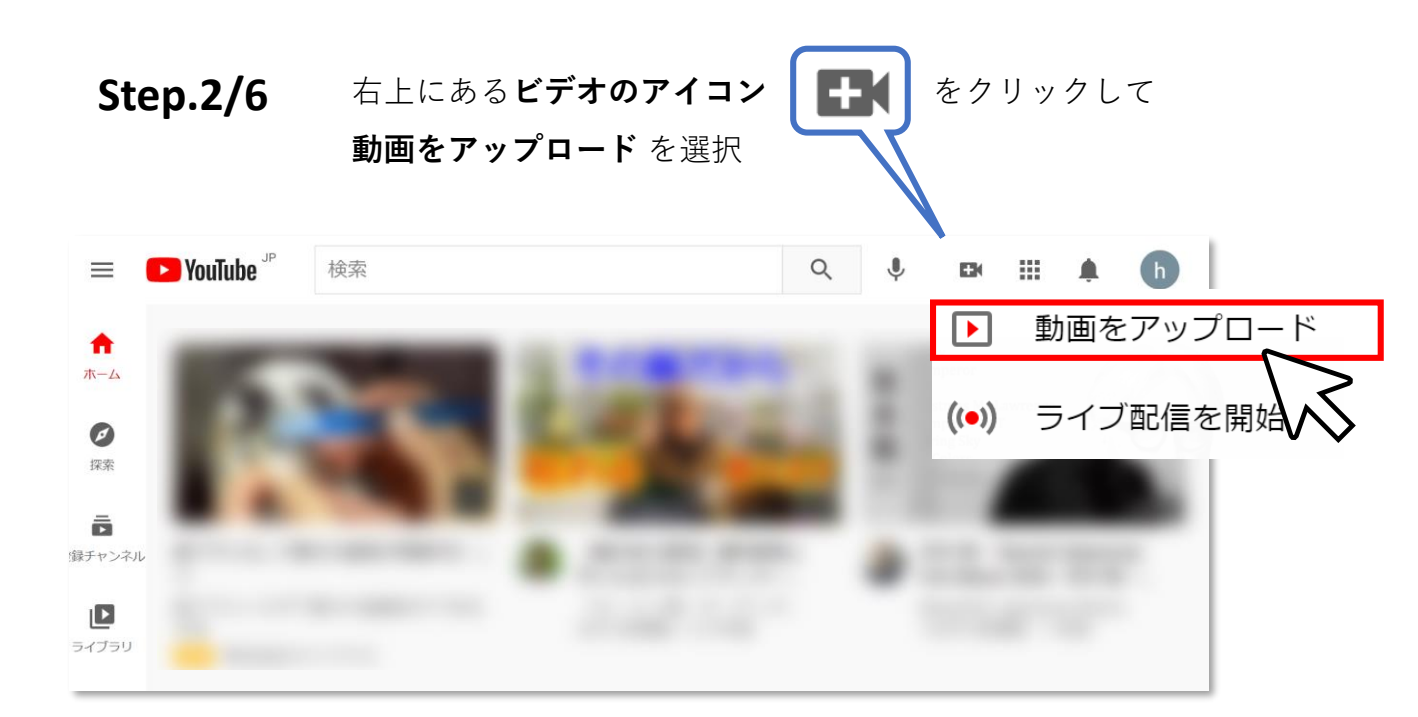

## Step.3/6

目的の動画ファイルをウィンドウにドラッグ&ドロップするか、 「ファイルを選択」ボタンを押して、動画ファイルを選択してください →→→動画のアップロードが始まります

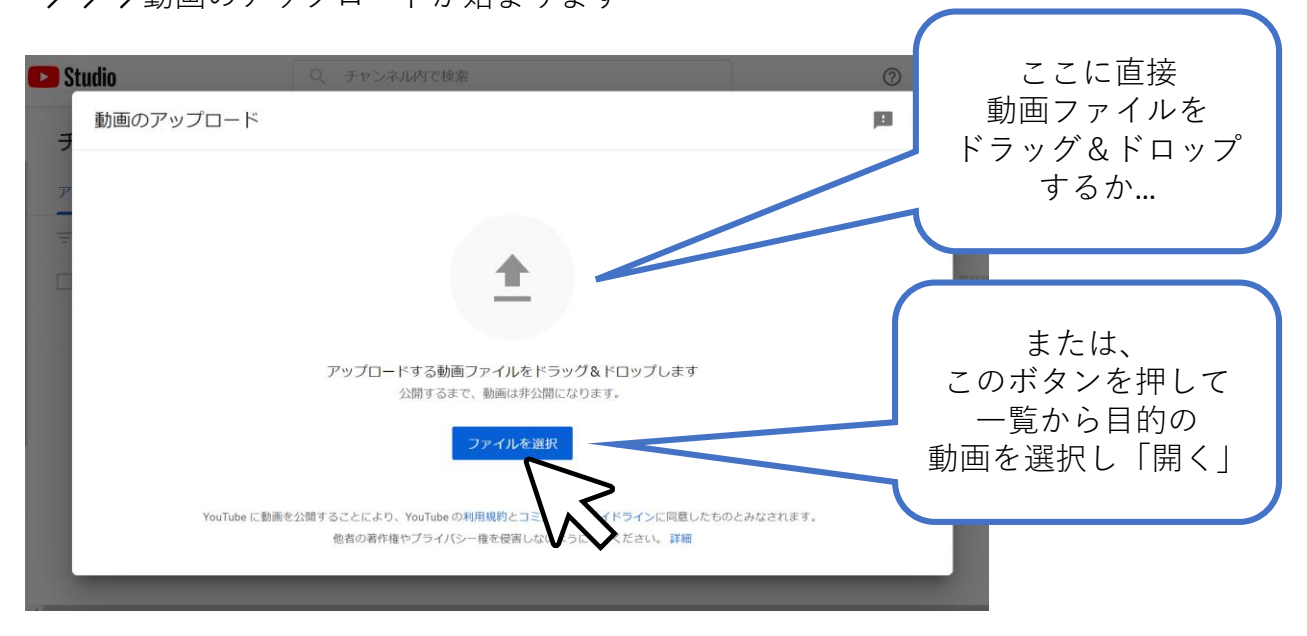

**Step.4/6** アップロードした動画の詳細を設定します。

<mark>【重要】</mark>タイトル欄に **参加地区/学年/出演番号** を入力

※氏名など、個人を特定できる情報は入力しないでください

| 旭川地区 小3の部 10番                                                 | <u> </u>                                             |
|---------------------------------------------------------------|------------------------------------------------------|
| 詳細 動画の要素<br>〇                                                 | チェック 出演番号を入力                                         |
| 詳細                                                            |                                                      |
| ▶ // H (2000)<br>他川地区 小3の部 10番                                |                                                      |
|                                                               |                                                      |
| 視聴者に同けて動化のしましょう                                               |                                                      |
| <ul> <li>● はい、子ども向けです</li> <li>○ いいえ、子ども向けではありません。</li> </ul> | https://youtu.be/j4cdFNnJ_cc ロ<br>ファイル名<br>テスト動画.MOV |
| <ul> <li>✓ 年齢制限 (詳細設定)</li> </ul>                             |                                                      |

さらに画面を下にスクロールし、

視聴者設定「はい、子ども向けです」にチェックを入れて「次へ」

## **Step.5/6** 動画の要素 → そのまま「次へ」

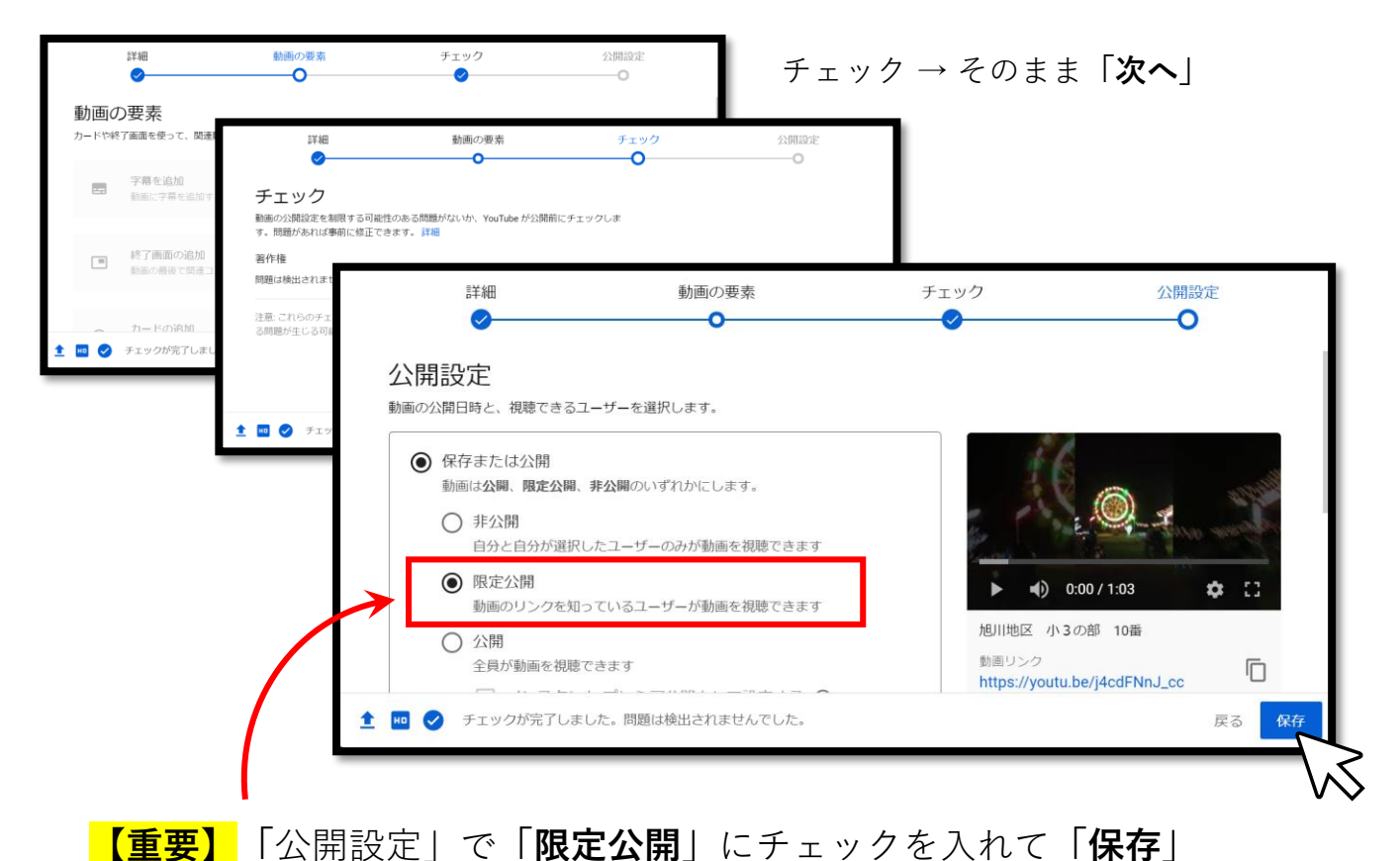

※限定公開は、リンクを知る人だけが動画を再生できる設定です

**Step.6/6** 動画が限定公開されました。動画へのリンクをコピーします

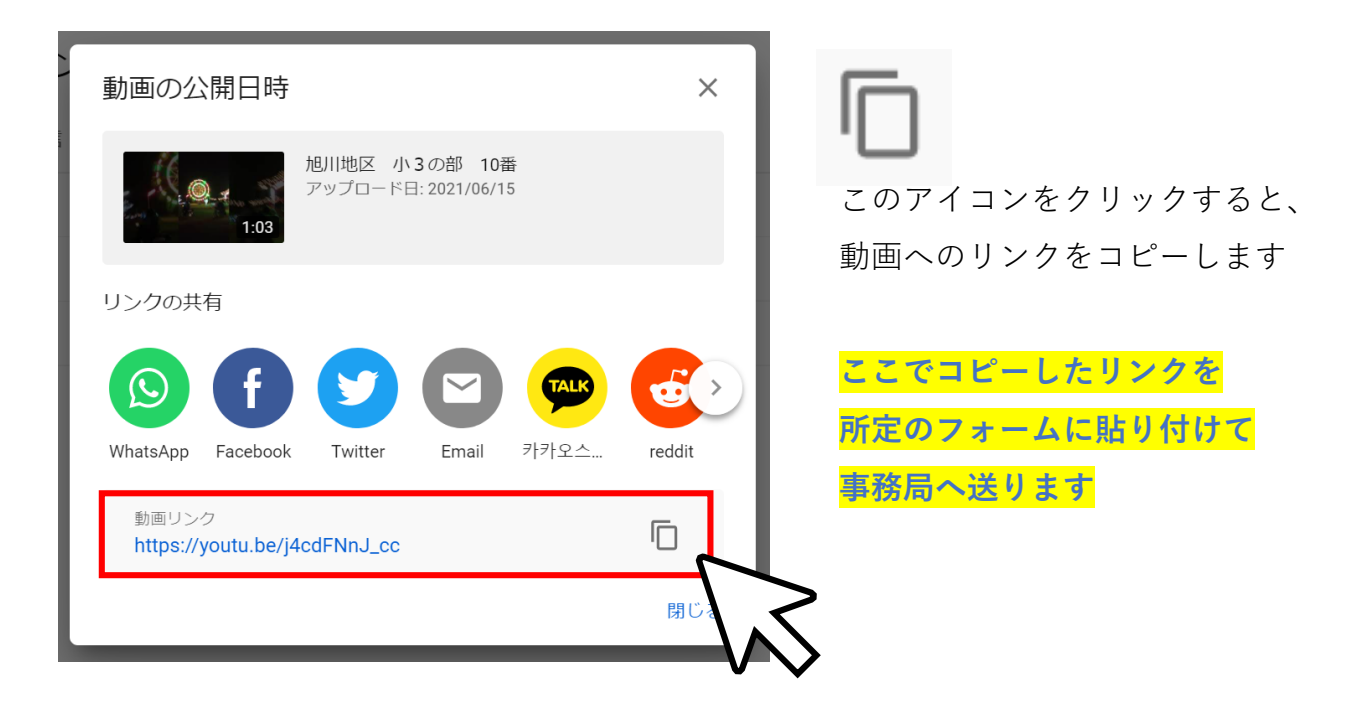